- 1. Log into CUNY First
- 2. Select the Student Center Tile

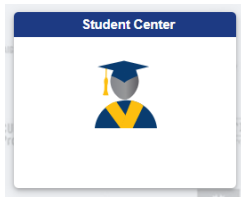

3. Click on the Course Planning and Enrollment Tile

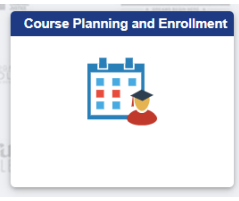

4. Choose Enrollment Dates on the left-hand side

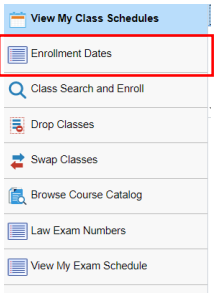

5. Click on the Fall 2023 Term and click the Continue Button

| Student Center                                     |      |                      |                                  | Enrollment Appoint        | ments |
|----------------------------------------------------|------|----------------------|----------------------------------|---------------------------|-------|
| View My Class Schedules                            | CUN  | VPref Student        |                                  |                           |       |
| Enrollment Dates                                   |      |                      |                                  |                           |       |
| Q Class Search and Enroll                          | Enro | ollment Dates        |                                  |                           |       |
|                                                    | Sele | ct a term then selec | t Continue.                      |                           |       |
| Drop Classes                                       |      | Term                 | Career                           | Institution               |       |
|                                                    | 0    | 2023 Spring Term     | Graduate                         | Hunter College            |       |
| Swan Classes                                       | 0    | 2023 Spring Term     | Undergraduate                    | Borough of Manhattan CC   |       |
| Image: Swap Classes   Image: Browse Course Catalog | 0    | 2023 Spring Term     | Undergraduate                    | Hostos CC                 |       |
| 🚝 Browno Course Catalog                            | 0    | 2023 Spring Term     | Undergraduate                    | Hunter College            |       |
| Browse Course Catalog                              | 0    | 2023 Spring Term     | Undergraduate                    | Guttman CC                |       |
| Law Evan Numbers                                   | 0    | 2023 Spring Term     | Undergraduate                    | NYC College of Technology |       |
| Law Examinutions                                   | 0    | 2023 Spring Term     | Undergraduate                    | Queens College            |       |
| View My Exam Schedule                              | 0    | 2023 Spring Term     | Undergraduate<br>Kingsborough CC | Kingsborough CC           |       |
|                                                    | 0    | 2023 Spring Term     | Undergraduate<br>LaGuardia CC    | LaGuardia CC              |       |
|                                                    | 0    | 2023 Summer Term     | Undergraduate                    | NYC College of Technology |       |
|                                                    | 0    | 2023 Summer Term     | Undergraduate                    | Queens College            |       |
|                                                    | 0    | 2023 Fall Term       | Undergraduate                    | NYC College of Technology |       |
|                                                    | 1    | 2023 Fall Term       | Undergraduate                    | Queens College            |       |
|                                                    |      |                      |                                  | Continue                  |       |

6. Your personal registration appointment will appear in the row for Regular Academic Session. Make sure to note both the **day and time** of when your registration appointment begins.

| Enrollment Appointments  |                          |                            |                       |                        |                       |                              |  |  |  |  |
|--------------------------|--------------------------|----------------------------|-----------------------|------------------------|-----------------------|------------------------------|--|--|--|--|
| Session                  | Appointment Begins       | Appointment Ends           | Max<br>Total<br>Units | Max No<br>GPA<br>Units | Max<br>Audit<br>Units | Max<br>Wait<br>List<br>Units |  |  |  |  |
| Regular Academic Session | March 30, 2023<br>9:00AM | August 31, 2023<br>11:59PM | 21.00                 | 21.00                  | 21.00                 | 21.00                        |  |  |  |  |